1° Ouvrir l'application « my FMB-BMB »

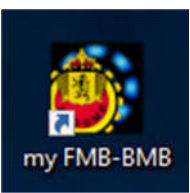

2° Cliquez sur le bouton « Identifiez-vous »

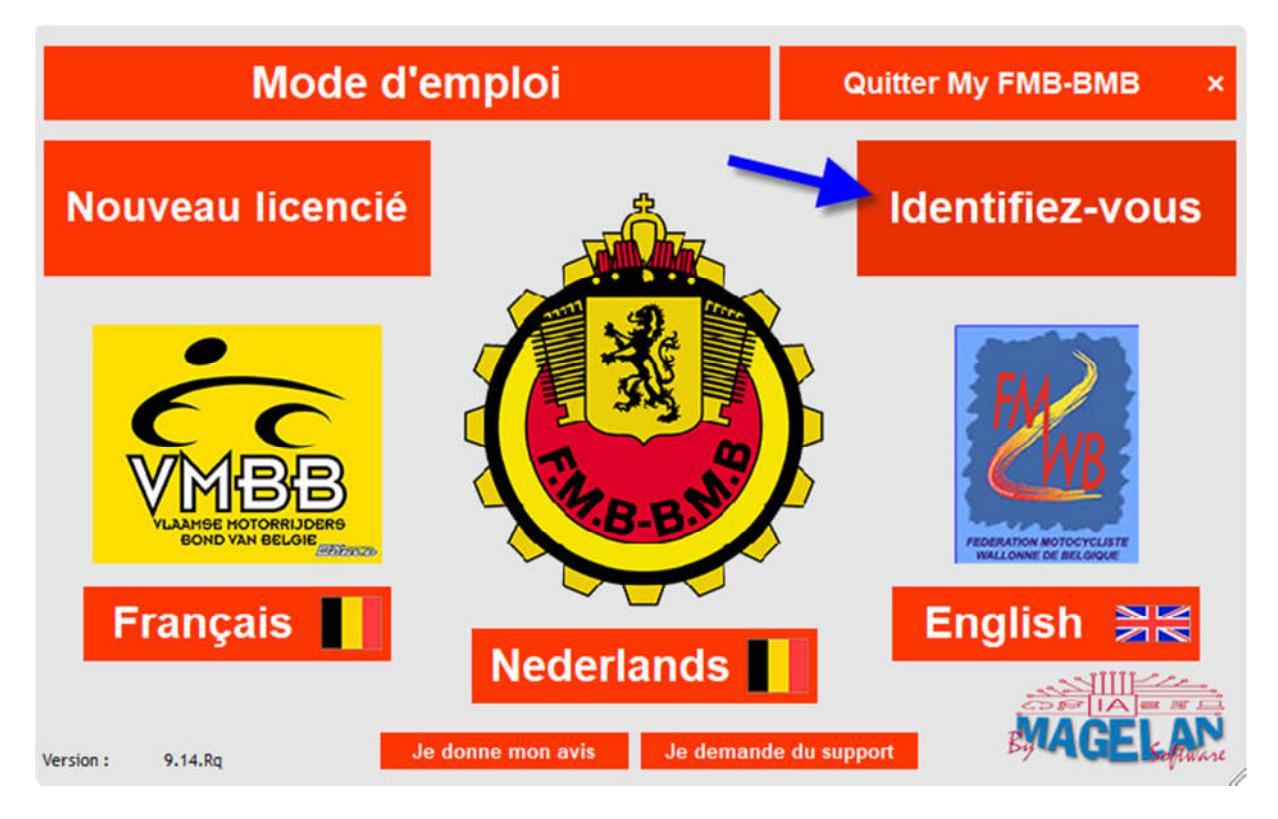

3° Mentionnez votre nom d'utilisateur, mot de passe et cliquez sur « Login »

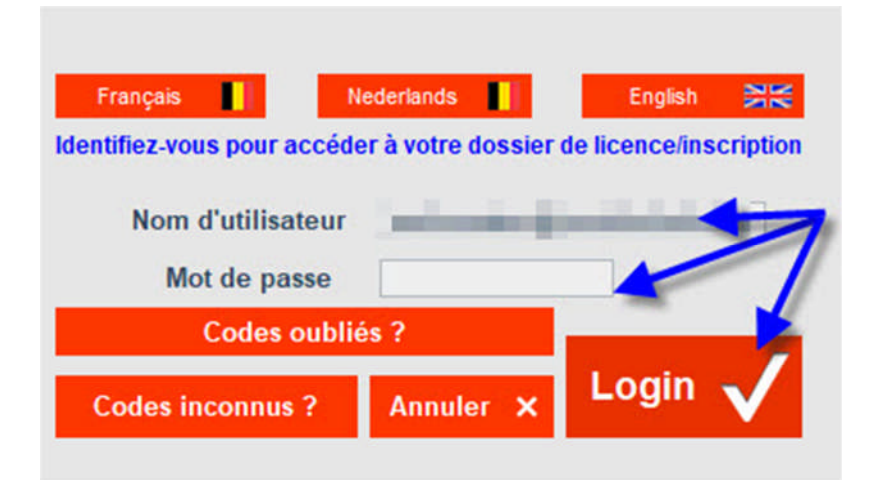

#### 4° Cliquez sur l'onglet « Events »

| N° me             | and the second                        |                       |                | Quitte                        | r votre dos                          | sier de licence                         |
|-------------------|---------------------------------------|-----------------------|----------------|-------------------------------|--------------------------------------|-----------------------------------------|
| Nom<br>Né le      | (Tenning                              | Collins also          |                | Dema                          | nder une no                          | ouvelle licence                         |
| Ema<br>Nationa    | Général                               |                       | Autres détails | Photo d'iden                  | tité Sexe :<br>O M<br>Langue<br>O FR | F Changer mon<br>mot de passe           |
| Adr<br>CP<br>Code | esse                                  |                       | -              |                               | inap                                 | te Suspendu Ten ordre vis à vis du club |
| Mes               | ion                                   | Mon club              | Mes docur      | ments<br>sportif<br>Récréatif | Paiements<br>Compétition             | Events                                  |
| O F.<br>Club      | M.W.B. (FR)                           | V.M.B.B. (NL) N° club | 713 N° de      | transpondeur                  | Oblga                                | toire pour la discipline motocross.     |
| Adresse<br>CP     | RUE ARNOULD, 82                       | e BELGRADE            |                |                               | -                                    |                                         |
| Email<br>N°Tel    | phil_mallien@hotmail.<br>003281212047 | com                   |                | -                             |                                      |                                         |
|                   |                                       |                       |                |                               | _                                    |                                         |

5° Double clic sur la ligne de l'événement. Exemple ci-dessous « L'Estivale du MC Molignard »

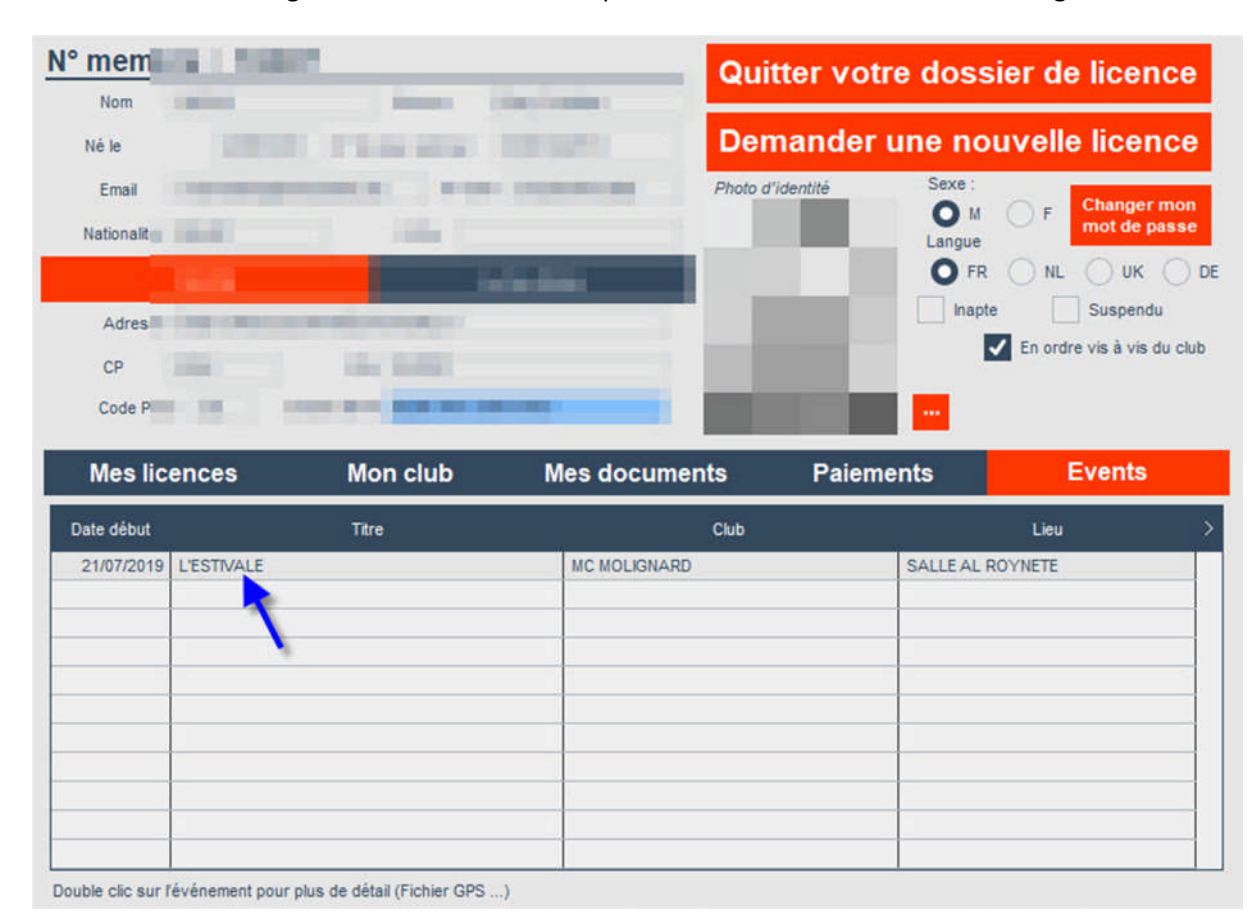

# 6° Cliquez sur le bouton « GPS Files »

| Club organisateur MC MOLIGNARD<br>Date début 21/07/2019 Début à 08:30<br>Date de fin 21/07/2019 Termine à 15:30 | Lieu SA<br>Adresse RU<br>CP 553 | ALLE AL ROYNETE<br>IE DE L'EGLISE 25<br>7 Ville ANNEVOIE-ROUII Pays BE |
|----------------------------------------------------------------------------------------------------|---------------------------------|------------------------------------------------------------------------|
| Présentation de votre événement FR Presenta                                                                     | tie van uw evenement NL         | Presentation of your event UK                                          |
| Lien info concentre                                                                                             |                                 |                                                                        |

# 7° Choisissez le fichier suivant la marque de votre GPS (exemple ci-dessous Garmin)

| Type GPS | >                                     |
|----------|---------------------------------------|
| GARMIN   |                                       |
|          |                                       |
| томтом   |                                       |
|          |                                       |
|          |                                       |
|          |                                       |
|          |                                       |
|          |                                       |
|          |                                       |
|          |                                       |
|          |                                       |
|          |                                       |
|          | Type GPS<br>GARMIN<br>TRIPY<br>TOMTOM |

# 8° Cliquez sur « Ouvrir »

| Titre du fichier | GARMIN | ESTIVALE.zip |         |     |
|------------------|--------|--------------|---------|-----|
| Type GPS :       | -      |              |         |     |
|                  | trb)   | GARMIN (.gp) | с) Отом | том |
|                  |        |              |         |     |

Avec navigateur Google Chrome (avec navigateur Microsoft Edge ou Internet Explorer, voir point 16°)

9° L'application va ouvrir votre navigateur. Cliquez sur l'icône « télécharger »

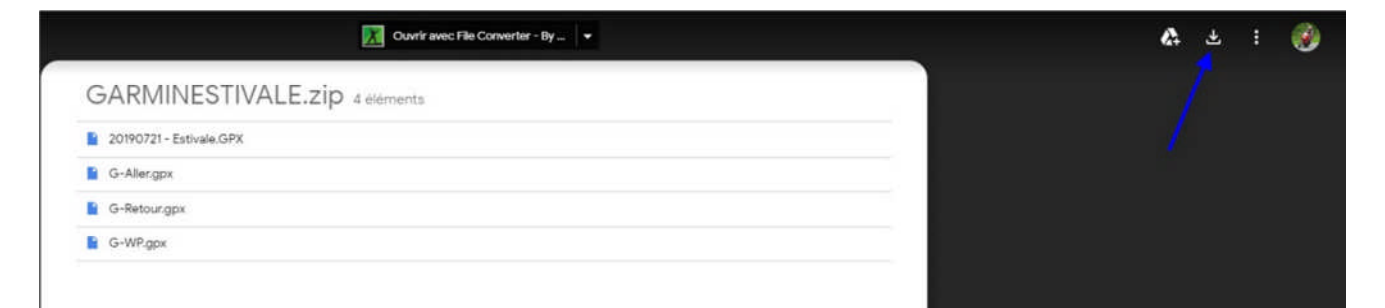

10° Le dossier zippé est téléchargé sur votre PC dans le dossier « Téléchargements ». Cliquez sur la flèche en bas à gauche

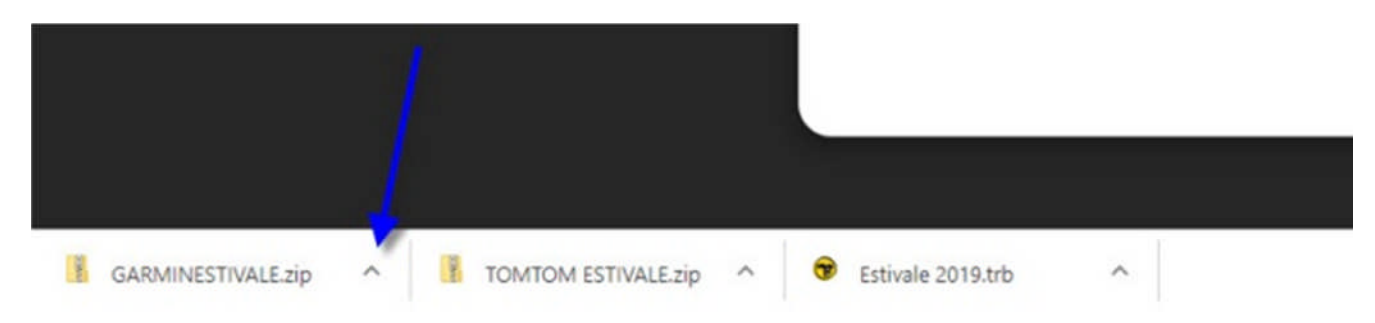

#### 11° Cliquez sur « Afficher dans le dossier »

|                    | <b>Ouvrir</b><br>Toujours ouvrir les fichiers de ce type |
|--------------------|----------------------------------------------------------|
|                    | Afficher dans le dossier                                 |
|                    | Annuler                                                  |
| GARMINESTIVALE.zip | V B TOMTOM ESTIVALE.zip ^                                |

# 12° Double clic sur le dossier zippé

| Nom                | Modifié le     | Туре              | Taille |
|--------------------|----------------|-------------------|--------|
| GARMINESTIVALE.zip | 19-07-19 20:19 | Dossier compressé | 116 Ko |
| -                  |                |                   |        |
|                    |                |                   |        |
| <b>`</b>           |                |                   |        |

# 13° Clic droit sur le fichier GPX (exemple ci-dessous « 20190721 – Estivale.GPX)

| Nom                       | Туре        | Taille compressée | Protégé pa | Taille | Ratio | Modifié  |
|---------------------------|-------------|-------------------|------------|--------|-------|----------|
| 📸 20190721 - Estivale.GPX | Fichier GPX | 57 Ko             | Non        | 312 Ko | 82 %  | 18-07-19 |
| 😼 G-Aller.gpx             | Fichier GPX | 28 Ko             | Non        | 146 Ko | 81 %  | 18-07-19 |
| 😼 G-Retour.gpx            | Fichier GPX | 30 Ko             | Non        | 159 Ko | 82 %  | 18-07-19 |
| 🔚 G-WP.gpx                | Fichier GPX | 2 Ko              | Non        | 9 Ko   | 85 %  | 18-07-19 |
|                           |             |                   |            |        |       |          |

# 14° Dans le menu déroulant, cliquez sur « Copier »

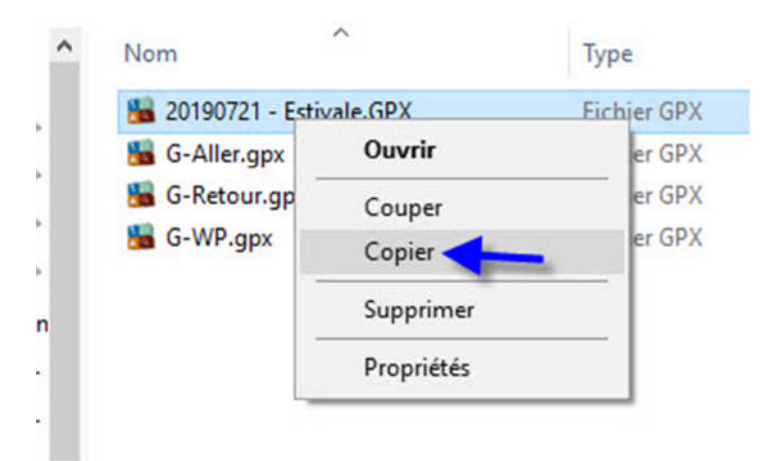

15° Coller ce fichier dans votre GPS (Ctrl + C).

Garmin  $\rightarrow$  dans le dossier GPX

Nouveau Tomtom  $\rightarrow$  dans la racine de la mémoire du GPS

Ancien Tomtom → dans le dossier ITN

Tripy II  $\rightarrow$  dans le dossier user/Roadbooks/

# Avec navigateur Microsoft Edge ou Internet Explorer

16° L'application va ouvrir votre navigateur (l'exemple ici, Microsoft Edge). Cliquez sur le bouton « télécharger »

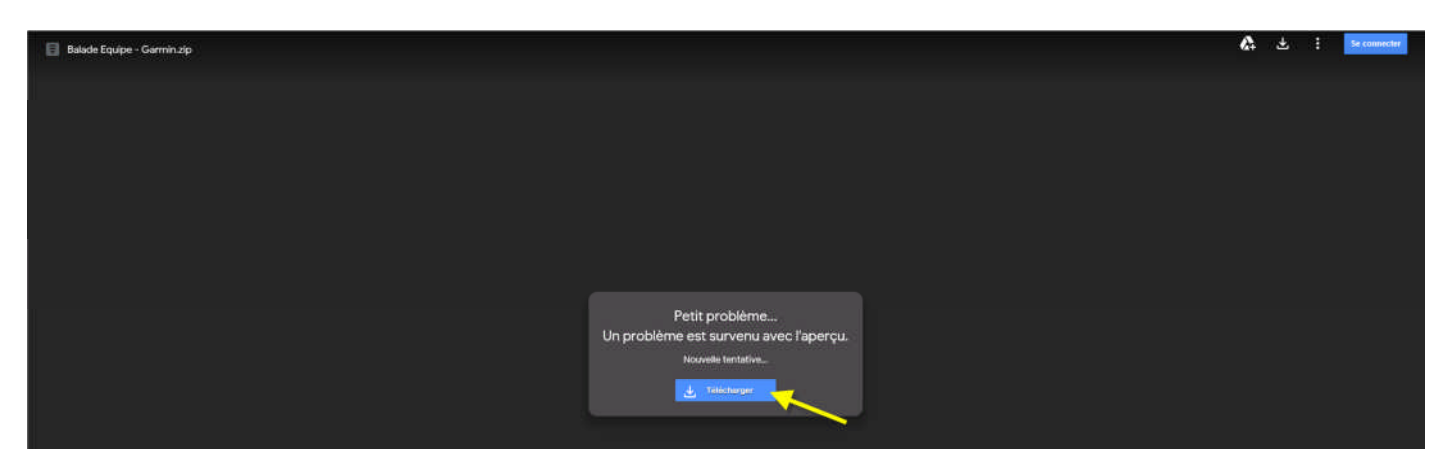

### 17° Cliquez sur le bouton « Ouvrir »

|                                                              | Petit problème<br>Un problème est survenu avec l'aperçu.<br>Nouvelle tentative<br><u>Télécharger</u> |                           |              |
|--------------------------------------------------------------|----------------------------------------------------------------------------------------------------|---------------------------|--------------|
|                                                              |                                                                                                    |                           |              |
| Voulez-vous ouvrir ou enregistrer <b>Balade Equipe - G</b> a | armin.zip (124 Ko) à partir de doc-0c-14-docs.googleusercontent.com                                  | n ?<br>Ouvrir Enregistrer | ×<br>Annuler |
| 18° Clic droit sur le fichier GPX                            |                                                                                                    |                           |              |

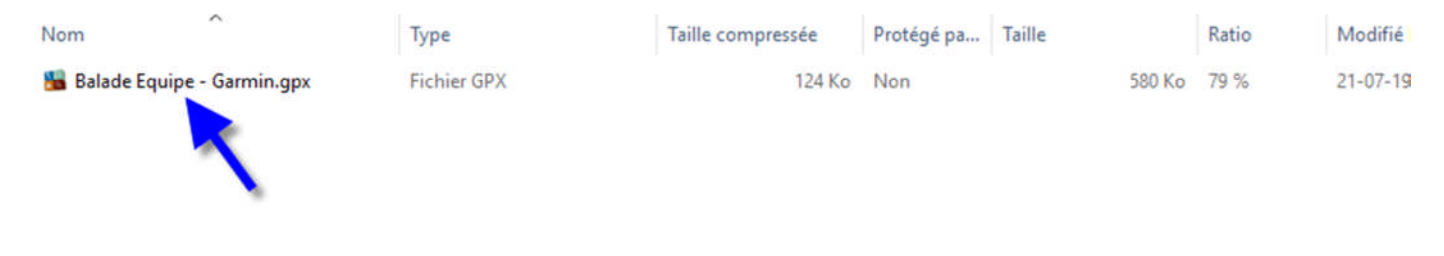

# 19° Dans le menu déroulant, cliquez sur « Copier »

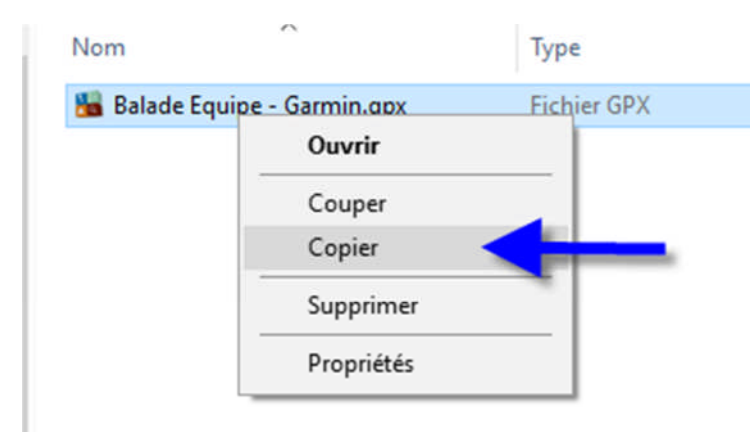

20° Coller ce fichier dans votre GPS (Ctrl + C).

Garmin  $\rightarrow$  dans le dossier GPX

Nouveau Tomtom  $\rightarrow$  dans la racine de la mémoire du GPS

Ancien Tomtom ightarrow dans le dossier ITN

Tripy II  $\rightarrow$  dans le dossier user/Roadbooks/